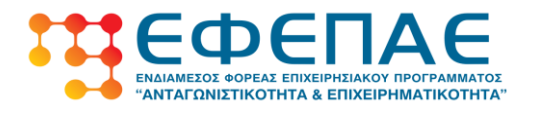

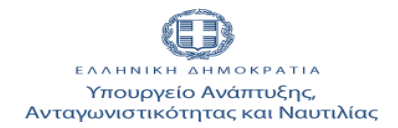

### ΕΘΝΙΚΟ ΣΤΡΑΤΗΓΙΚΟ ΠΛΑΙΣΙΟ ΑΝΑΦΟΡΑΣ ΕΣΠΑ 2007-2013

### ΕΠΙΧΕΙΡΗΣΙΑΚΟ ΠΡΟΓΡΑΜΜΑ «ΑΝΤΑΓΩΝΙΣΤΙΚΟΤΗΤΑ & ΕΠΙΧΕΙΡΗΜΑΤΙΚΟΤΗΤΑ»

### ΠΡΟΓΡΑΜΜΑΤΑ «ΕΝΙΣΧΥΣΗ ΕΠΙΧΕΙΡΗΜΑΤΙΚΟΤΗΤΑΣ ΓΥΝΑΙΚΩΝ» «ΕΝΙΣΧΥΣΗ ΕΠΙΧΕΙΡΗΜΑΤΙΚΟΤΗΤΑΣ ΝΕΩΝ»

Οδηγίες Ηλεκτρονικής Υποβολής Αίτησης Τροποποίησης

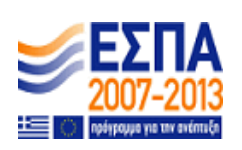

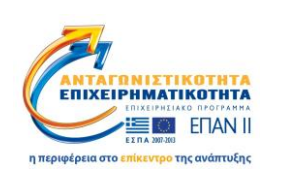

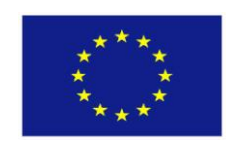

Ευρωπαϊκή Ένωση Ευρωπαϊκό Ταμείο Περιφερειακής Ανάπτυξης

Με τη συγχρηματοδότηση του Ευρωπαϊκού Ταμείου Περιφερειακής Ανάπτυξης της Ε.Ε. στο πλαίσιο του Ε.Π. «Ανταγωνιστικότητα και Επιχειρηματικότητα» (ΕΠΑΝΙΙ) και των ΠΕΠ Μακεδονίας-Θράκης, Αττικής, Κρήτης και Νήσων Αιγαίου, Θεσσαλίας-Στερεάς Ελλάδος-Ηπείρου

# Πίνακας Περιεχομένων

| 1. | Εισαγωγή                              | . 3 |
|----|---------------------------------------|-----|
| 2. | Κωδικοί Πρόσβασης στο ΠΣΚΕ            | . 3 |
| 3. | Είσοδος στο ΠΣΚΕ                      | 3   |
| 4. | Δημιουργία Αιτήματος Τροποποίησης     | .4  |
| 5. | Συμπλήρωση του Αιτήματος Τροποποίησης | . 5 |

### 1. Εισαγωγή

Το αίτημα τροποποίησης υποβάλλεται ηλεκτρονικά από τον επενδυτή στο Πληροφοριακό Σύστημα Κρατικών Ενισχύσεων (ΠΣΚΕ) (<u>www.ependvseis.gr/mis'</u>). Οι Οδηγίες Ηλεκτρονικής Υποβολής που κρατάτε στα χέρια σας θα σας βοηθήσουν στην ηλεκτρονική υποβολή της τροποποίησης. Πριν ξεκινήσετε τη διαδικασία της ηλεκτρονικής υποβολής της τροποποίησης είναι απαραίτητο να έχετε μελετήσει προσεκτικά αυτές τις οδηγίες και ν' ανατρέχετε πρώτα σ' αυτές σε κάθε περίπτωση που έχετε πρόβλημα στο χειρισμό του συστήματος.

Υπάρχει δυνατότητα για ταυτόχρονη υποβολή Έκθεσης Α' Δόσης ή Έκθεσης Ολοκλήρωσης κι αιτήματος Τροποποίησης, η οποία γίνεται με την ηλεκτρονική υποβολή της Έκθεσης σας και περιγράφεται στις αντίστοιχες οδηγίες. Η υποβολή της Έκθεσης Ολοκλήρωσης θα είναι διαθέσιμη σύντομα.

Για τεχνικά προβλήματα του ΠΣΚΕ επικοινωνήστε με τη ΜΟΔ Α.Ε. στο 210 7787940 και στο support@mou.gr .

### 2. Κωδικοί Πρόσβασης στο ΠΣΚΕ

Το Όνομα χρήστη κι ο Κωδικός πρόσβασης που θα χρησιμοποιήσετε για την υποβολή της τροποποίησής σας είναι τα ίδια με αυτά που χρησιμοποιήσατε για να υποβάλλετε την πρόταση σας. Με τα στοιχεία αυτά μπορείτε να εισέλθετε στο ΠΣΚΕ και στη συνέχεια V ακολουθήσετε τα επόμενα βήματα της διαδικασίας υποβολής.

# 3. Είσοδος στο ΠΣΚΕ

Για να υποβάλλετε ηλεκτρονικά την τροποποίηση του έργου σας θα πρέπει να εισέλθετε στο δικτυακό τόπο <u>www.ependyseis.gr/mis</u>, όπου θα χρησιμοποιήσετε το όνομα χρήστη και τον κωδικό πρόσβασής σας για να μπείτε στο ΠΣΚΕ.

|   | είσοδος στο ούστημα    | Είσοδος στο σύστημα.<br>Για να μακλθετα στο αύστημα πλητορολογήστε το Ότομα Χρήστη και τον<br>κωδικό που σος έχει στολεί μέσω e mail.<br>Αν το αποχείο αυτό δίκο το ζωτε διαθύσμο, μπορισίε να πληκτρολογήστε<br>παρατηλογότε γισχούλωγή "περίληστε τον καλλαίδ αυς" γιο να σος |  |
|---|------------------------|----------------------------------------------------------------------------------------------------|--|
|   | 🌻 εγγραφή νέου χρήστη  | Divopa yphords<br>Kobinco                                                                                                    |  |
| E | 📕 χρήσιμες πληροφορίες | Ξεμάσατε τον κωδικό σας<br>Αν είστε νέος χρήστης θα πρέπει πρώτο να εγγραφείτε από την επιλογή<br>"Εγγραφή Νέον Χρήστη"                                                                                                    |  |
|   |                        |                                                                                                    |  |

Αν πληκτρολογήσετε 3 φορές λάθος τον κωδικό ο λογαριασμός σας απενεργοποιείται. Θα πρέπει να επικοινωνήσετε με τη ΜΟΔ Α.Ε. στο 210 7787940 ή στο <u>support@mou.gr</u> για ενεργοποιηθεί και πάλι ο λογαριασμός σας.

Αν θέλετε να αλλάξετε τον κωδικό πρόσβασης επιλέξτε Προσωπικά Στοιχεία από το μενού Γενικά στο αριστερό μέρος της οθόνης. Στο παράθυρο που ανοίγει επιλέξτε την καρτέλα Αλλαγή Κωδικού, εισάγετε τον παλιό και 2 φορές το νέο κωδικό και πατήστε Ενημέρωση.

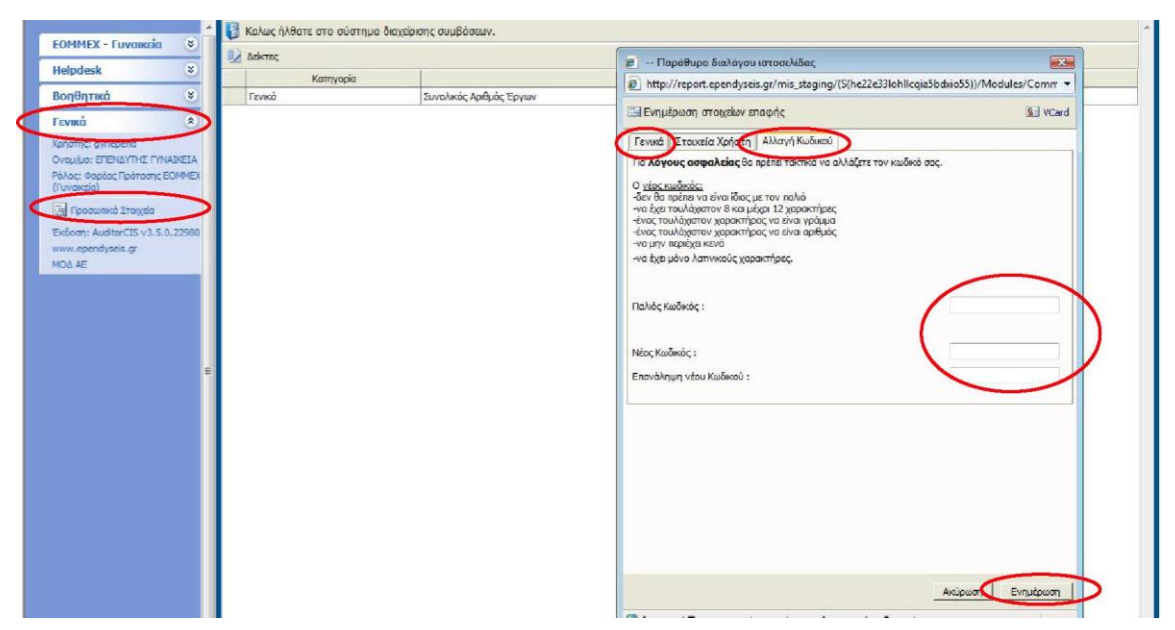

Από τα Προσωπικά Στοιχεία μπορείτε να αλλάξετε κι άλλα στοιχεία που σας αφορούν, όπως π.χ. το e-mail σας από την καρτέλα Γενικά.

Όταν θέλετε ν' αποσυνδεθείτε από το ΠΣΚΕ χρησιμοποιείτε **πάντα** την επιλογή Αποσύνδεση από το μενού *Βοηθητικά* στο αριστερό μέρος της οθόνης και μετά κλείστε το παράθυρο προγράμματος πλοήγησης από διαδίκτυο (π.χ. Internet Explorer, Netscape).

# 4. Δημιουργία Αιτήματος Τροποποίησης

Επιλέξτε «ΕΟΜΜΕΧ - Γυναικεία» ή «ΕΟΜΜΕΧ - Νεανική» από τον αριστερό κατάλογο. Στη συνέχεια επιλέξτε «Αιτήσεις μου (Τροποποιήσεις)».

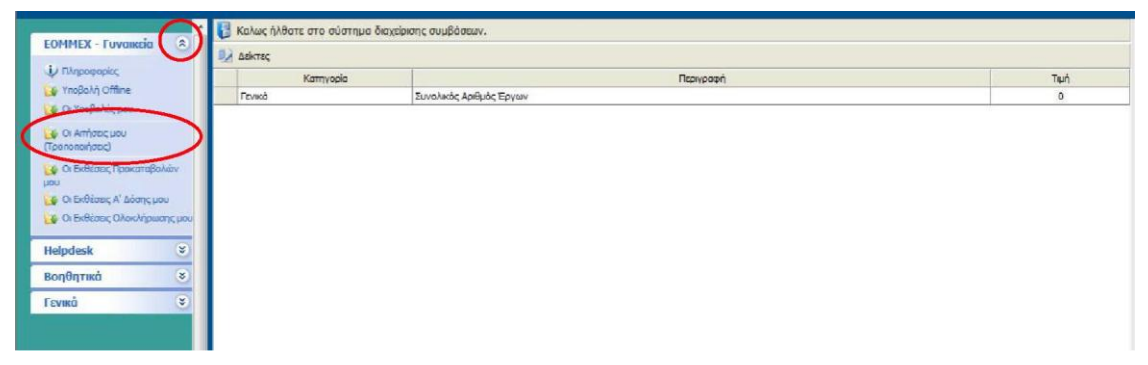

Εμφανίζεται μια λευκή σελίδα με την ένδειξη «Δεν βρέθηκαν εγγραφές». Από τη στιγμή που δεν έχετε δημιουργήσει ακόμα την Τροποποίησή σας αυτή η σελίδα είναι κενή.

| FORMEY Usersmith                | 4 E                          |                            |                     |            |            | Τ. |
|---------------------------------|------------------------------|----------------------------|---------------------|------------|------------|----|
| ΕΟΜΙΜΕΧ - Ηεανική »             | ~ Εκθεση Προκαταρολής        |                            |                     |            |            |    |
| V ΠληραφορίΕς _* Υπαβολή        | ΑποτΕΛέσματα ανο σΕλίδα: 20  | α] · ΕπιΑονή ΣτΑίδας ·     | τ. ί. ΠροηγούμΕνη ί | ΕπάμΕΛή Ι  |            | -  |
| Offline 'jfr Οι ΥπαβοΛέςμου     |                              | [g] . Eila (ori] Ea (ody . |                     | cuopo el 1 | I          |    |
| L\$ Οι Απήσεις μου              | ΑναΪΓρτιοη;                  | τ   ΠφῖέχΩ ■-              |                     |            | ΚαΒαρισμός |    |
| ΓΤροπαποιήσΕων)                 | Μ ΑποτΕΑΕοματα ανοίπτρατος   |                            | -                   |            |            |    |
| ' Ο Ο ΕκΒέικις ΠροκαταβοΛών μοῦ | A non-Diacopara a rannipi fy |                            |                     |            |            |    |
|                                 |                              |                            |                     |            |            | -  |
|                                 | ~                            |                            |                     |            | V V        |    |
|                                 |                              |                            |                     |            |            |    |
|                                 |                              |                            |                     |            |            |    |
|                                 |                              |                            |                     |            |            |    |
|                                 |                              |                            |                     |            |            |    |
| Helpdesk ï                      |                              |                            |                     |            |            |    |
|                                 |                              |                            |                     |            |            |    |
| ΒοηΕΙητικά ¥                    |                              |                            |                     |            |            |    |
|                                 |                              |                            |                     |            |            |    |
| Ι Ενικα %                       |                              |                            |                     |            |            |    |
|                                 |                              |                            |                     |            |            |    |
|                                 |                              |                            |                     |            |            |    |
|                                 |                              |                            |                     |            |            |    |
|                                 |                              |                            |                     |            |            |    |
|                                 |                              |                            |                     |            |            |    |
| 1                               |                              |                            |                     |            |            | 1  |
|                                 |                              |                            |                     |            |            |    |

Πατώντας το εικονίδιο 'Μ της Νέας Εγγραφής πάνω δεξιά στην οθόνη εμφανίζεται η πρότασή σας. Για να δημιουργήσετε την τροποποίηση πατήστε πάνω στον κωδικό του έργου σας.

| <sup>1</sup> δ Υποβολή Offline <sup>1</sup> δ Υποβολή Offline <sup>1</sup> δ Οι Υποβολή Offline <sup>1</sup> δ Οι Υποβολή Cytau <sup>1</sup> δ Οι Υποβολής μου <sup>1</sup> δ Οι Υποβολής μου <sup>1</sup> δ Οι Υποβολής μου <sup>1</sup> δ Οι Σκόξαος Ποσκατάβολάν <sup>1</sup> δ Οι Σκόξαος Ποσκατάβολάν <sup>1</sup> Δ Οι Δ Οι Δ Οι Δ Οι Δ Οι Δ Οι Δ Οι Δ Ο                                                                                                    | ψ Πληροφορίες                     | Αναζήτηση:              |                | Αναζήτηση Καθαρισμός   |        |                                                     |                          |
|----------------------------------------------------------------------------------------------------|-----------------------------------|-------------------------|----------------|------------------------|--------|-----------------------------------------------------|--------------------------|
| κ Ch Ππρολαζίρου       κ Ch Ππρολαζίρου       κ Ch Ππρολαζίου       κ Ch Ππρολαζίρου       κ Ch Ππρολαζίου       κ Ch Ππρολαζίου< | 🚺 Υποβολή Offline                 | 🗐 Αποτελέσματα αναζήτησ | ης [2]         |                        |        |                                                     |                          |
| (Γροιατοήσευν)       (Γροιατοήσευν)       ΕΝΙΣΧΥΣΗ         (Γροιατοήσευν)       ΠΕΠ Απικής - Άξονος 3       ΕΟΜΜΕΧ ΕΠΙΧΕΙΡΗΜΑΤΙΚΟΤΗΤΑΣ         1       ΑΝ-01199       ΠΩΝΥΜΙΑ ΕΠΙΧΕΙΡΗΣΗΣ       ΠΕΠ Απικής - Άξονος 3       ΕΟΜΜΕΧ ΕΠΙΧΕΙΡΗΜΑΤΙΚΟΤΗΤΑΣ         1/μου       Οι Εκθέσες Α' Δόσης μου       1       ΑΝ-01199       ΠΩΝΥΜΙΑ ΕΠΙΧΕΙΡΗΣΗΣ       ΠΕΠ Απικής - Άξονος 3       ΕΟΜΜΕΧ ΕΠΙΧΕΙΡΗΜΑΤΙΚΟΤΗΤΑΣ       13/10/2009         1/μου       Οι Εκθέσες Α' Δόσης μου       1       ΑΝ-01199       ΠΩΝΥΜΙΑ ΕΠΙΧΕΙΡΗΣΗΣ       ΠΕΠ Απικής - Άξονος 3       ΕΟΜΜΕΧ ΕΠΙΧΕΙΡΗΜΑΤΙΚΟΤΗΤΑΣ       13/10/2009         1/μου       Οι Εκθέσες Α' Δόσης μου       1       ΑΝ-01199       ΠΩΝΥΜΙΑ ΕΠΙΧΕΙΡΗΣΗΣ       ΠΕΠ Απικής - Άξονος 3       ΕΟΜΜΕΧ ΕΠΙΧΕΙΡΗΜΑΤΙΚΟΤΗΤΑΣ       13/10/2009         1/μου       Οι Εκθέσες Α' Δόσης μου       1       ΑΝ-01199       ΠΩΝΥΜΙΑ ΕΠΙΧΕΙΡΗΣΗΣ       13/10/2009       1:46:24 μμ         Ησιρακά       Θ       Ε       Ε       Ε       Ε       1:46:24 μμ         Γενικά       Θ       Ε       Ε       Ε       Ε       1:46:24       Ε         Γενικά       Θ       Ε       Ε       Ε       Ε       Ε       1:46:24       Ε                                                                                                    | Ci finoponec pou                  | Α/Α Κωδικός             | Επιχείρηση     | ΠΕΠ-Άξονος             | ΕΦΔ    | Υποκατόστημα                                        | Ημ/νία Υποβολής          |
| μου                                                                                                    | (Τροποποιήσεων)                   | 1 AN-01199 ПΩNYM        | ΙΑ ΕΠΙΧΕΙΡΗΣΗΣ | ΠΕΠ Αττικής - Άξονας 3 | EOMMEX | ΕΝΙΣΧΥΣΗ<br>ΕΠΙΧΕΙΡΗΜΑΤΙΚΟΤΗΤΑΣ<br>ΝΕΩΝ (Α΄ ΚΥΚΛΟΣ) | 13/10/2009<br>1:46:24 µµ |
| Helpdesk         S           Βοηθητικά         S           Γενικά         S                                                                                                    | μου<br>🌛 Οι Εκθέσεις Α' Δόσης μου |                         |                |                        |        |                                                     |                          |
| Волвятика́ 🛞<br>Гехика́ 🕞                                                                                                    | Helpdesk 📀                        | 1                       |                |                        |        |                                                     |                          |
| Γενικά 📀                                                                                                    | Βοηθητικά 🛞                       |                         |                |                        |        |                                                     |                          |
|                                                                                                    | Γενικά 🛞                          |                         |                |                        |        |                                                     |                          |

Από τη στιγμή που θα δημιουργήσετε την τροποποίηση, την επόμενη φορά που θα επιλέξετε «Αιτήσεις μου (Τροποποιήσεις)» θα δείτε απ' ευθείας στον πίνακα την τροποποίησή σας, θα πατήσετε στον Κωδικό Έργου και στη συνέχεια στην Επεξεργασία από το δεξί μενού.

| Helpdeck | 8 | Frank Security               |                                           |       |                      |        |
|----------|---|------------------------------|-------------------------------------------|-------|----------------------|--------|
| Парисан  |   | TEVING 2 TODAGIO             |                                           |       | Ενεργειες            | ×      |
| οηθητικά | * | 🗼 Η ενέργειο δεν είναι ορισ  | τικοποιημένη, μπορείτε να την ακυρώσετε.  |       | ο Ιστορικό           |        |
| VIKĊ     | ۲ | Κωδικός Έργου :              | AF-00080                                  | 78830 | 👍 Επεξεργασία        | >      |
|          |   | Επιχείρηση :                 | 3THDRFGR                                  |       |                      |        |
|          |   | ADM :                        | 074516720                                 |       | Εκτυπώσεις           | 1      |
|          |   | Τύπος Ενέργειας :            | Αίτημα Προκαταβολής [Έκθεση Προκαταβολής] |       | Εκτύπωση Έκθεσης Προ | катаβо |
|          |   | Χρήστης Έναρξης :            | ΣΤΕΦΑΝΙΔΟΥ ΕΥΦΗΜΙΑ                        |       | [Σχέδιο](.doc)       |        |
|          |   | Ημερομηνία Έναρξης :         | 5/10/2010 2:37:54 µµ                      |       |                      |        |
|          |   | Χρήστης Ανάθεσης :           | ΕΥΦΗΜΙΑ ΣΤΕΦΑΝΙΔΟΥ                        |       |                      |        |
|          |   | Προθεσμία ολοκλήρωσης :      |                                           |       |                      |        |
|          |   | Χρήστης Ακύρωσης :           |                                           |       |                      |        |
|          |   | Ημερομηνίο Ακύρωσης :        |                                           |       |                      |        |
|          |   | Χρήστης Ολοκλήρωσης :        |                                           |       |                      |        |
|          |   | Ημερομηνία Ολοκλήρωσης :     |                                           |       |                      |        |
|          | 2 | Στοιχεία Τελευταίας Ενέργεια | ¢                                         |       |                      |        |
|          |   | Τύπος Ενέργειος:             | Eadvines                                  |       |                      |        |

Ενόσω εργαζόσαστε στην τροποποίησή σας μπορείτε όποτε θέλετε ν' αποθηκεύσετε τα δεδομένα, ν' αποσυνδεθείτε από το ΠΣΚΕ και να επανέλθετε σε άλλη χρονική στιγμή για να συνεχίσετε τη συμπλήρωση.

### 5. Συμπλήρωση του Αιτήματος Τροποποίησης

Το Αίτημα Τροποποίησης έχει την μορφή οδηγού (wizard) που ο χρήστης οφείλει να ακολουθήσει μέσα από τα εξής 6 επιμέρους βήματα:

- Βήμα 1°, Ταυτότητα της επιχείρησης
- Βήμα 2°, Στοιχεία Αίτησης Τροποποίησης

- Βήμα 3°, Αναλυτικός Πίνακας Δαπανών
- Βήμα 4°, Συγκεντρωτικός Πίνακας Δαπανών
- Βήμα 5°, Χρηματοδοτικό Σχήμα
- Βήμα 6°, Υποβολή Αίτησης Τροποποίησης

Για να μετακινηθείτε από το ένα βήμα στο άλλο χρησιμοποιείτε **μόνο** τα πλήκτρα Προηγούμενο ή Επόμενο πάνω ή κάτω δεξιά στην οθόνη σας. Μην χρησιμοποιείτε **ποτέ** τις επιλογές Πίσω ή Μπροστά του προγράμματος πλοήγησης στο διαδίκτυο (π.χ. Internet Explorer, Netscape).

| Auditor - Πληροφοριακό Σύστημα Κρατικά | uv Evogóccov. MIS_STAGING (Application & DataBase)                                                                                                    |                            |
|----------------------------------------|----------------------------------------------------------------------------------------------------|----------------------------|
| EOMMEX - Fuvarkeia *                   | 🖓 Απήσες Τροποποήσεων                                                                                                    | ο >>                       |
| 🦆 Πληροφορίες<br>😺 Υποβολή Offline     | 🕡 Καλώς (/)θατε στον οδηγό της ενέργοος Αίτημο Τροποπόησης για την πρότοση με κωδικά ε [ ] με ΑΦΗ : με κωδικά ειέργους: 69<br>από τον χρήστη: ΥΤΝΑΙΚΕΙΑ ΕΠΕΝΑΥΤΗΣ - Τμο άναρξης: 6/7/2011 6:30:11 μμ . Η ενέργοα άνα ανατέθεμένη στο χρήστη: ΕΠΕΝΑΥΤΗΣ ΓΥΝΑΙΚΕΙΑ                                                      | 3434 . Η ενέργεια ξοκίνησε |
| 🤪 Οι Υποβολές μου                      | 2 (Isroggia Alimpurg Tpananoingung) 2 2 3 3                                                                                                    | 🛃 Αποθήκευση               |
| (Tponononges)                          | [1] Λόγοι Τροποποίησης Εγκριτικής Απόφασης                                                                                                    |                            |
| hen                                    | 1.1 Αλλαγή επωνυμίας, διεύθυνσης, εταρικής σύνθεσης, νομικής μορφής (σημειώστε στις πορατηρήσεις)                                                                                                    | • IXO                      |
| 😝 Οι Εκθέσεις Α' Δόσης μου             | Παραπρήσας                                                                                                    | ÷                          |
| U Bitelast                             | 1.2 Υπάρχει αλλαγή από την εγκριτική απόφαση εχετικά με αδικές κεριοχές εγκριτάστασης της επιχάρησης (γησί κάτω των 5.000 κατοίκων, πυράπληςτη ταρμάπληκτη περιοχή,<br>γησωπικός δήμος που δεν έχει οδική ούνδιση με την ηπεριωποίη χώρο, περιοχή Γ του Επενδωπικού νόμου 3299/04) Αν ΝΑΙ εξηγείστε στς περιστηρήσες. | • IXO                      |
| neipoesk 🕥                             | Reparaphax;                                                                                                    | ÷                          |
| Βοηθητικα 📀                            | 1.3 Αλλαγή ημερομηνίας ολοκλήρωσης                                                                                                    | • IXO                      |
| Γενικά 👻                               | 1.3.1 Νέο ημερομηνία ολοκλήρωσης                                                                                                    |                            |
|                                        | Παροπρήσας:                                                                                                    | ÷.                         |
| =                                      | 1.4 Αλλαγή τύπου εξοπλισμού ή άλλων δοπονών                                                                                                    | NAI 👻                      |
|                                        | Παρατηρήσας: Αλλαγή ψυκτικών μηχανημάτων με νεώτερα μαντέλα καλύτερων προδιαγραφών και με καλύτερη τμή.                                                                                                    | 4.<br>V                    |
|                                        | 1.5 Αλλαγή χρηματοδοτικού αχήματος                                                                                                    | • IXO                      |
|                                        | Παραπρήσεις                                                                                                    | *                          |
|                                        | 1.6 Αναδιάρθρωση προϋπολογισμού                                                                                                    | • IXO                      |
|                                        | Παραπρήσεις                                                                                                    | A                          |
|                                        | 1.7 Αλλαγή επιχαρηματικής δραστηριότητας                                                                                                    | • IXO                      |
|                                        | Παραπρήσας:                                                                                                    | 0                          |
|                                        | 1.8 Αλλος λόγος Τροποποίησης (σημειώστε στις παρατηρήσεις)                                                                                                    | OXI -                      |
|                                        | Περατηρήσεις:                                                                                                    | A<br>*                     |
|                                        | [2] Δικαιολογητικά Τροποποίησης Εγκριτικής Απόφασης                                                                                                    |                            |
|                                        | 2.1 Υπεύθυνη δήλωση εταίρων με γνήσιο υπογροφής ή νέο καταστοτικό (εάν πρόκειτα γιο αλλαγή εταιρικής αύνθεισης)                                                                                                    | • IXO                      |
|                                        | Παρατηρήσει:                                                                                                    |                            |

<u>Μην παραλείπετε να επιλέγετε Αποθήκευση σε τακτά χρονικά διαστήματα. Αν</u> διακοπεί η σύνδεσή σας με το ΠΣΚΕ και δεν έχετε κάνει αποθήκευση, ότι δεδομένα έχετε καταχωρήσει θα χαθούν.

#### 5.1. Βήμα 1°, Ταυτότητα της επιχείρησης

Στο βήμα αυτό μπορείτε να μεταβάλετε τα στοιχεία της επιχείρησης, του υπεύθυνου έργου, του νόμιμου εκπροσώπου και τη μετοχική σύνθεση (δείτε τις αντίστοιχες καρτέλες στο ΠΣΚΕ). Μπορείτε να διορθώσετε και να συμπληρώσετε όποια από τα στοιχεία χρειάζονται επικαιροποίηση π.χ. τα τηλέφωνα της επιχείρησης, την ακριβή διεύθυνση της έδρας, το email κλπ. Είναι πολύ σημαντικό να ενημερώσετε / συμπληρώσετε τα στοιχεία υπεύθυνου έργου έργου και νόμιμου εκπροσώπου. Ο υπεύθυνος έργου είναι ο άνθρωπος με τον οποίο θα επικοινωνούν οι υπηρεσίες της ΚΕΠΑ-ΑΝΕΜ για οποιοδήποτε θέμα ή πληροφορία αφορά την επένδυσή σας.

Για στοιχεία όπως η επωνυμία της επιχείρησης, η νομική της μορφή, το ΑΦΜ της επιχείρησης, ο ΚΑΔ, η διεύθυνση της έδρας και η μετοχική σύνθεση, αφού αλλάξετε τα στοιχεία στο 1ο βήμα θα πρέπει οπωσδήποτε στο 2° βήμα να διευκρινίσετε τι αλλαγές κάνατε στα πεδία που παρέχονται εκεί.

Για να αλλάξετε Δ.Ο.Υ., ΚΑΔ ή δήμο πατήστε το αντίστοιχο εικονίδιο με το φακό. Αν στο παράθυρο που ανοίγει δεν υπάρχουν εγγραφές πατήστε τον *Καθαρισμό*. Αφού βρείτε, χρησιμοποιώντας την *Αναζήτηση*, την εγγραφή που σας ενδιαφέρει πατάτε στη γραμμή της ώστε να εμφανιστεί αριστερά το μαύρο βέλος και στη συνέχεια πατάτε *Επιλογή*.

| Independer     Independer     I | ΕΟΜΜΕΧ - Νεανική                                                                                            | *                        | 🗔 Απήσεις Τροποποιήσει                                                                                 | อง                                                                        |                                                                     |                                                                | << Προηγούμενο                                       | Епо́µечо >>                                                | οδηγίες              |
|----------------------------------------------------------------------------------------------------|----------------------------------------------------------------------------------------------------|--------------------------|----------------------------------------------------------------------------------------------------|---------------------------------------------------------------------------|---------------------------------------------------------------------|----------------------------------------------------------------|------------------------------------------------------|------------------------------------------------------------|----------------------|
| Christiane (particular)     Consider A Johne Land     Consider A Johne Land     Consider A  | 🗼 Πληροφορίες<br>🏹 Υποβολή Offline                                                                          |                          | Καλώς ήλθατε στον οδι<br>ενέργαος: 694032. Η<br>ΕΠΕΝΔΥΤΗΣ ΝΕΑΝΙΚΗ                                      | ηγό της ενέργειας Αίτημα Τρ<br>Η ενέργεια ξειάνησε από τον<br>1           | οποποίησης για την πρόταση με κ<br>χρήστη: <b>ΝΕΑΝΙΚΗ ΕΠΕΝΔΥΤΗΣ</b> | αυδικό: <b>( ΑΝ-01199 ) 1</b><br>Ε. Ημ Ώρα έναρξης: <b>1</b> 0 | ΕΠΩΝΥΗΙΑ ΕΠΙΧΕΙΡΗΣΗΣ μ<br>0/8/2011 9:27:27 nμ . Η cv | ε <b>ΑΦΗ : 065370821</b> με κ<br>έργαια άναι ανατεθαμένη α | τωδικό<br>πο χρήστη: |
| Chefdracy Roowardboldv<br>Jacobie Stroke Chever Stroke Stroke Str   | 😝 Οι Απήσεις μου<br>(Τραποποτήσεων)                                                                         |                          | 🚺 [Τουτότητο της επιχεί                                                                                | pnons] 🥹 🔮 🤇                                                              | 00                                                                  |                                                                |                                                      | And                                                        | θήκευση              |
| Helpdesk       Novel Mapph::       ATOMIXH         Bon@Trinkd       C         Forward       C         Forward       C         Avis:       G65570622.         Avis:       G65570622.         Avis:       G65570622.         Avis:       Coll 14 paramatority reporpayama, using the provide in a staging (S1224x:35556acl n45x kg vyr)ft)/Modules/Common/Control/KADSec         Adjace:       Kolumation         Adjace:       Kolumation         Adjace:       Kolumation         Adjace:       Kolumation         Adjace:       Kolumation         Tooledoo:       Tooledoo         Tooledoo:       Tooledoo         Tooledoo:       Tooledoo         Tooledoo:       Tooledoo         Tooledoo:       Tooledoo         Tooledoo:       Tooledoo         Tooledoo:       Tooledoo         Tooledoo:       Tooledoo         Tooledoo       Anorukapura ava aekido:       P. Inprovise Encourse         Anorukapura avadimme:       Anorukapura avadime:       Anorukapura avadime:         Anorukapura avadime:       Anorukapura avadime:       Anorukapura avadime:         Anorukapura avadime:       Anorukapura avadime:       Anorukapura                                                                                                    | <ul> <li>Οι Εκθέσεις Προκαταί<br/>μου</li> <li>Οι Εκθέσεις Α' Δόσης</li> <li>Οι Εκθέσεις Ολοκλήρ</li> </ul> | βολών<br>μου<br>ιωσηςμου | Βασικά Στουχεία Φορέα Εr<br>1.2 Βασικά Στοιχεία Φορέα<br>Επωνυμία Επιχείρησης :<br>Διακοπικός Τίτλος : | τένδυσης Στοιχεία Υπεύθ<br>Πρότασης<br>ΕΠΩΝΥΜΙΑ ΕΠΙΧΕΙΡΗΣΗΣ<br>ΕΠΙΧΕΙΡΕΙΝ | υνου Έργου 🛛 Στοιχεία Νόμιμοι                                       | υ Εκπρόσωπου Στουχεί                                           | α εταίρων ή μετόχων                                  |                                                            |                      |
| BoryBry medi         AAMH :         065370821           BOryBry medi         BOY :         ANSE ANDELTON           KAA 2006 :         62.01   gaompoingree; reorpeutance.oi nhorepoweiav ouempatrie         BOY           Adubuon ESoce         Adubuon ESoce         Adubuon ESoce         BoryBry medi           Adubuon ESoce         Adubuon ESoce         BoryBry mediatory and the composition of the composition out on achildor.         BoryBry mediatory and the composition out on achildor.           Obics - Andrake; :         COADE 56         Envloyi KAA Nepadupo SubAyou urceachildor;         Envloyi KAA Nepadupo SubAyou urceachildor;         Envloyi Mayou Ayou and Ayour                                                                                                    | Helpdesk                                                                                                    | *                        | Νομική Μορφή :                                                                                         | АТОМІКН                                                                   | •                                                                   |                                                                |                                                      |                                                            |                      |
| Torviků         AVG. ADDICINI           Forviků         Gůří ;         AVG. ADDICINI           Forviků         Gůž (ž. 2011)         Baparnpányce, provpazuma, polinitkom povadív ou emputinu<br>Addičkova Ešoce           adplovom Ešoce         Aduatorni i Kaživani i Kaživani Kaživani i Kaživani i Kaživani Kaživani i Kaživani i Kaži                                                                                                    | Βορθητικό                                                                                                   | *                        | AOM :                                                                                                  | 065370821                                                                 |                                                                     | 0                                                              |                                                      |                                                            |                      |
| TONG       62.011 (aparmpingtre geopaujumació pharpovelin dumputela         Jaciálivani Ešocc       alportó doutonya:         Jaciálivani Ešocc       intervieta duportá         Jaciálivani Ešocc       intervieta duportá         Jaciálivani E                                                                                                    | E I                                                                                                    |                          | AOV :                                                                                                  | ΑΝΩ ΛΙΟΣΙΩΝ                                                               |                                                                     | 9                                                              |                                                      |                                                            |                      |
| Addown Booc         Aduoci         KALONARC         Aduoci         Aduoci         Standard Saukapani         KALONARC         Standard Saukapani         Standard Saukapani <t< td=""><td>I EVIKO</td><td>٢</td><td>KAΔ 2008 :</td><td>62.01   Δραστηριότητες</td><td>προγραμματισμού ηλεκτρονικών</td><td>ουστημάτων 🔍</td><td></td><td></td><td></td></t<>                                                                                                    | I EVIKO                                                                                                    | ٢                        | KAΔ 2008 :                                                                                             | 62.01   Δραστηριότητες                                                    | προγραμματισμού ηλεκτρονικών                                        | ουστημάτων 🔍                                                   |                                                      |                                                            |                      |
| Emboying Status               Emboying Status                                                                                                    |                                                                                                    |                          | Διεύθυνση Έδρος                                                                                        | KONCENTA ORIGHT                                                           |                                                                     | <u> </u>                                                       |                                                      |                                                            |                      |
| Proto dodpodu i Audonovik (* 1990)<br>Obic - 49(kick): 10 0.002 56<br>TonoBodo : 10000EEEA<br>TonoBodo : 5555<br>TonoBodo : 5555<br>TonoBodo : 5555<br>TonoBodo : 5555<br>TonoBodo : 40000EEEA<br>Ton, K dabaac : 5555<br>TonoBodo : 40000EEEA<br>Ton, K dabaac : 5555<br>TonoBodo : 40000EEEA<br>Ton, K dabaac : 5555<br>TonoBodo : 40000EEEA<br>TonoK dabaro ava ava dabido: 20 20 10 march / 1221<br>Kadoman K dabaacu / 122<br>Kadoman K dabaacu / 122                                                                                                    |                                                                                                    |                          | An instant An item in a                                                                                | KONOTHIA OLIVOHZ                                                          |                                                                     |                                                                |                                                      |                                                            |                      |
| Concernance in the interview of the interview of the |                                                                                                    |                          | Δήμοτικό Διαμερίομα :                                                                                  | 0.407.56                                                                  | 😢 Επιλογή ΚΑΔ Παρά                                                  | ίθυρο διαλόγου ιστοσε                                          | ελίδας                                               |                                                            |                      |
| Tox, Kalakor;         Toxona           Tox, Kalakor;         Anarzkłajura ova ozklás:         20 20 20 20 20 20 20 20 20 20 20 20 20 2                                                                                                    |                                                                                                    |                          | Tozofierzia :                                                                                          |                                                                           | http://report.ependy                                                | seis.gr/mis_staging/(S(                                        | (2zacs355hsad_n45ckqrvyyf)                           | /Modules/Common/Co                                         | ntrols/KADSear       |
| Image: Image:                    |                                                                                                    |                          | Tay, Kudisar :                                                                                         | 55555                                                                     | Αρατελέσματα ανα σ                                                  | ελίδα: 20 🗷 Επι                                                | λανή Σελίδας : 5 👻 🗖                                 |                                                            | 1                    |
| Par:         Instruct         Natactor         Natactor         Natactor         Natactor           Website :         Image: Image: Image                                                                                                   |                                                                                                    |                          | Τηλέφωνο Επικοινωνίας :                                                                                |                                                                           | Avoliman: Ka                                                        | Kulacht - produt                                               | 62.02.3                                              | Avolimon Kak                                               | harmór               |
| Website:         23 Addr.coo.jili ownjenić, rapozyti, o uujšoukáv vno štuaro u knikol (Hardware) u nokovortáv           emal i         62.02.1         Ympeolic, napozyti, o uujšoukáv vno štuaro u knikol (Hardware) u nokovortáv           62.02.2         Ympeolic, napozyti, o uujšoukáv vno štuaro u omnýchrav kni kovojukoú         62.02.2           62.02.2         Ympeolic, napozyti, o uujšoukáv vno štuaro u omnýchrav kni kovojukoú         62.02.2           62.02.3         Ympeolic, rapozyti, o uujšoukáv vno štuaro u omnýchrav kni kovojukoú         62.02.2           62.02.30         Ympeolic, razvikný, u normýněřty, v na trzvokovíc, m; ni hopiopolic,         62.02.30.0           62.02.30.0         Ympeolic, razvikný, u normýněřty, v na trzvokovýc, m; ni hopiopolic,         62.02.30.0           62.02.30.0         Ympeolic, razvikný, u normýněřty, v na trzvokovýc, m; ni hopiopolic,         62.02.30.0           62.02.30.0         Ympeolic, razvikný, u normýněřty, v na trzvokovýc, m; ni hopiopolic,         62.02.30.0           62.02.30.0         Ympeolic, razvikný, u normýněřty, čeloňkov kovjojukoú čepoplováv         62.02.30.0           Enkeyuhy µovôto:         62.02.3         Knaporo         Enkeyuhy tevěto:                                                                                                    |                                                                                                    |                          | Fax :                                                                                                  |                                                                           |                                                                     |                                                                | - CLICLIC                                            | Area interior                                              |                      |
| #=mal i         #2.02.1         Утпреліс, парохућ, сицеболкач уна вецата олжаоц (Hardware) илоклучтач           #=mal i         #2.02.1         Утпреліс, парохућ, сицеболкач уна вецата олжаоц (Hardware) илоклучтач           #2.02.2         Утпреліс, парохућ, сицеболкач уна вецата олжаоц (Hardware) илоклучтач           #2.02.3         Утпреліс, парохућ, сицеболкач уна вецата олжаоц (Hardware) илоклучтач           #2.02.3         Утпреліс, парохућ, сицеболкач уна вецата олжаоц (Hardware) илоклучтач           #2.02.3         Утпреліс, тахучкућ, илоатђаћа, уна тахучокујс так, покларироріс,           #2.02.3         Утпреліс, тахучкућ, илоатђаћа, уна тахучокујс так, покларироріс,           #2.02.3.0         Утпреліс, тахучкућ, илоатђаћа, уна тахучокојска, такулокојс, такучкућа, илоатђаћа, уна тахучокојска, такучкућа илоатђаћа, уна тахучокојска, такучкућа, илоатђаћа, уна тахучкућа, илоатђаћа, уна такучкућа, илоатђаћа, уна такучкућа, илоатђаћа, уна такучкућа илоатђаћа, уна такучкућа, илоатђаћа, уна такучкућа, илоатђаћа, уна такучкућа, илоатђаћа, уна такучкућа, илоатђаћа, уна такучкућа, илоатђаћа, уна такучкућа, илоатђаћа, уна такучкућа, илоатђаћа, уна илоа уна и илоа, уна и илоа, уна и                                                                                                    |                                                                                                    |                          | Website :                                                                                              |                                                                           |                                                                     | rjonic [112]                                                   |                                                      |                                                            |                      |
|                                                                                                    |                                                                                                    |                          | e-mail :                                                                                               |                                                                           | 62.02.1 Ynnp                                                        | εσίες παροχής συμβο                                            | υλών για θέματο υλικού (Ι                            | Hardware) υπολογιστώ                                       | N                    |
| ε.2.0.2.2 Υπηρεσίες τροχικής υμιρολιών για θεμπα συστημετιαν και λογισμικού     ε.2.0.2.2 Υπηρεσίες τροχικής υμαστήμεξης για τεχνολογίες της πληροφορίας     ε.2.0.2.3 Υπηρεσίες τεχνικής υποστήμεξης για τεχνολογίες της πληροφορίας     ε.2.0.2.30 Υπηρεσίες τεχνικής υποστήμεξης για τεχνολογίας της πληροφορίας     ε.2.0.2.30 Υπηρεσίες τεχνικής υποστήμεξης εξαιδικευμένου λογισμικού εφορμογών     επλεγμένη μονάδα: 62.02.3                                                                                                    |                                                                                                    |                          |                                                                                                    |                                                                           | 62.02.10 Ynnp                                                       | εσιες παροχής συμβο                                            | υλών για θεματό υλικού (Ι                            | Hardware) υπολογιστώ                                       | N                    |
|                                                                                                    |                                                                                                    |                          |                                                                                                    |                                                                           | 62.02.2 Ymp                                                         | εσίες παροχής σύμβο                                            | uków wa Ośwara gustawó                               | ном кон уюкідінкол                                         |                      |
|                                                                                                    |                                                                                                    |                          |                                                                                                    |                                                                           | 1 02.3 Yong                                                         | solice traveletic upper                                        | όσιξης για σερατό σοθτημα                            | al noviopical                                              |                      |
|                                                                                                    |                                                                                                    |                          |                                                                                                    |                                                                           | 62.02.30 Ynna                                                       | εσίες τεχνικής υποστ                                           | ήσιξης για τεχνολογίες της                           | πλησοφορίος                                                |                      |
| 62.02.30.02 Υτηρεσίες τεχνικής υποστήριξης εξειδικευμένου λογιομικού εφορμογών<br>Επλεγμένη μονάδα: 62.02.3 Ακύρωστ Επλογή                                                                                                    |                                                                                                    |                          |                                                                                                    |                                                                           | 62.02.30.01 Ynno                                                    | εσίες τεχνικής υποστ                                           | ήριξης δικτύων                                       |                                                            | 1                    |
| та , Казариат (Endeyn)<br>Епдериот (Endeyn)                                                                                                    |                                                                                                    |                          |                                                                                                    |                                                                           | 62.02.30.02 Ynnp                                                    | εσίες τεχνικής υποστ                                           | ήριξης εξειδικευμένου λογ                            | ισμικού εφαρμογών                                          | L                    |
| Епьсуціон μονόδο: 62.02.3 Акцирант Епьсорії Епьсорії Е                                                                                                    |                                                                                                    |                          |                                                                                                    |                                                                           |                                                                     |                                                                |                                                      |                                                            |                      |
|                                                                                                    |                                                                                                    |                          |                                                                                                    |                                                                           | Επλεγμένη μονόδο: 62.02.                                            | 3                                                              |                                                      | Ακύρως                                                     | Επιλογή              |
| lavlaavillari                                                                                                    | or log information                                                                                          |                          |                                                                                                    |                                                                           |                                                                     |                                                                | Invince Europh                                       |                                                            | ~                    |

Αν θέλετε να αφαιρέσετε εταίρο από τη μετοχική σύνθεση, πατήστε το κόκκινο Χ δεξιά της αντίστοιχης γραμμής. Αν θέλετε να προσθέσετε εταίρο πατήστε το Προσθήκη και συμπληρώστε τα στοιχεία του νέου εταίρου στην οθόνη που ανοίγει. Για προσθαφαίρεση εταίρου ή αλλαγή ποσοστού συμμετοχής πρώτα αφαιρέστε εταίρο / μειώστε το ποσοστό και μετά προσθέστε εταίρο / αυξήστε το ποσοστό. Το ΠΣΚΕ δε δέχεται μετοχική σύνθεση πάνω από 100% και δε θα σας αφήσει να αποθηκεύσετε τις αλλαγές σας.

| ING 2 TODIE | ία Φορέα Επένδυσης 🗍                 | Εταιχεία Υπεύθυνου Έργου 🗎 Στοιχεία                      | Νόμεμου Εκπρόσωπο  | υ Στοιχεία εταίρων ή μετόχων |  |
|-------------|--------------------------------------|----------------------------------------------------------|--------------------|------------------------------|--|
| Στοιχ:      | εία εταίρων ή μετό<br>Είδος Προσώπου | ων του φορέα που προτείνει τ<br>Ονοματεπώνυμο ή Επωνυμία | ην επένδυση<br>ΑΦΜ | Ποσοστό (%)                  |  |
| 1 6         | ο Ουσικό Πρόσωπο                     | 2SRTRG ERGTERS                                           | 111580766          | 75                           |  |
| 2           | Εταιρεία Παροχής<br>Επιχειρ/κών      | 2                                                        | 106817755          | 25                           |  |
|             |                                      |                                                          |                    |                              |  |
|             |                                      |                                                          |                    |                              |  |
|             |                                      |                                                          |                    |                              |  |
|             |                                      |                                                          |                    |                              |  |

Αν θέλετε να μεταβάλλετε τα στοιχεία κάποιου εταίρου πατήστε το εικονίδιο LJ αριστερά της αντίστοιχης γραμμής και κάντε τις αλλαγές που χρειάζονται στην οθόνη που ανοίγει.

|                  | 🧭 Μετοχυσή Σύνθεση Πο                                      | ράθυρο διαλόγου ιστοσελίδας                                               |                    |                                                  |
|------------------|------------------------------------------------------------|---------------------------------------------------------------------------|--------------------|--------------------------------------------------|
| Κολώς ήλθατε στ  | ov of 🖉 http://report.ependyseis                           | .gr/mis_staging/(S(wb4b2445j3h1stapgh2w2xem))/                            | MOD/EOMMEX/Dialo - | GR με ΑΦΗ : 074516720 με καιδικό ενέργειας: 6881 |
| system dagavita  | Στοιχεία εταίρων ή μ                                       | ετόχων του φορέα που προτείνει την επένδ                                  | υση                | TO XPION: ETGENERA ZIEGANDOT                     |
| [Τουτότητα της   |                                                            |                                                                           |                    | 🚽 Αποθήκευσ                                      |
| ακά Στοιχεία Φορ | οέα Ε Στοινεία εταίοων ή με                                | τόχων του φορέα που προτείνει την επένι                                   | Sugn               |                                                  |
| Στοινεία ετ      | Επώνυμο ή Επωνυμία: *                                      | 25RTRG                                                                    |                    |                                                  |
|                  | Ονομα: *                                                   | ERGTERS                                                                   |                    |                                                  |
| a/a E            | ίδος Είδος Προσώπου: *                                     | Φυσικό Πρόσωπο                                                            |                    |                                                  |
|                  | А.Ф.М.: *                                                  | 111580766                                                                 |                    |                                                  |
| 1 0 0            | 0.0.Y.: *                                                  | ACHINON A'                                                                | 9                  |                                                  |
| 2                | ταιρεί φύλο: *                                             | Fuvaika 👻                                                                 |                    |                                                  |
|                  | Ημερομηνία Γέννησης: *                                     | 6/11/1975                                                                 |                    |                                                  |
|                  | Ποσοστό (%): *                                             | 75,00%                                                                    |                    |                                                  |
|                  | Διευθυνση Εδρας                                            |                                                                           |                    |                                                  |
|                  | Οδός -Αριθμός:                                             | SREYGR TGER                                                               |                    |                                                  |
|                  | Τσχ. Κωδικας:                                              | 43534                                                                     |                    |                                                  |
|                  | Πάλη:                                                      | 535                                                                       |                    |                                                  |
|                  | Τηλέφωνο Επικοινωνίας:                                     | 34534                                                                     |                    |                                                  |
| dia at           | Τηλέφωνο (Κινητό):                                         |                                                                           |                    |                                                  |
| Προσθήκη         | Fax:                                                       |                                                                           |                    |                                                  |
|                  | e-mail:                                                    |                                                                           |                    |                                                  |
|                  |                                                            |                                                                           |                    |                                                  |
|                  | Έχετε ασκήσει επιχειρημα<br>Κανανισμό - από 1, 1, 2008 μέλ | <b>τική δραστηριότητα</b> – όπως αυτή ορίζεται στον<br>οι και 4.3.2009 τ* | CXI -              |                                                  |
|                  |                                                            | printer received and                                                      |                    |                                                  |
|                  |                                                            |                                                                           |                    |                                                  |
|                  |                                                            |                                                                           |                    |                                                  |
|                  |                                                            |                                                                           |                    |                                                  |
|                  |                                                            |                                                                           |                    |                                                  |
|                  |                                                            | Ax                                                                        | ύρωση Ενημέρωση    |                                                  |
|                  | http:, 😔 Internet   Προστατ                                | ευμένη κατάσταση λειτουργίας: Ενεργή                                      |                    | $\frown$                                         |
|                  |                                                            |                                                                           |                    | Προηγούμενο Επόμενο >>                           |

Για να προχωρήσετε στο επόμενο βήμα πατήστε το Επόμενο » από το πάνω (ή κάτω) δεξιά σχετικό πλήκτρο.

### 5.2 Βήμα 2°, Στοιχεία Αίτησης Τροποποίησης

Στο βήμα αυτό δηλώνετε τα στοιχεία που αιτείστε να τροποποιηθούν. Χρησιμοποιήστε τις Παρατηρήσεις των πεδίων για να διευκρινίσετε τις αλλαγές. Μην παραλείψετε να δηλώσετε τυχόν δικαιολογητικά που αφορούν τις αιτούμενες τροποποιήσεις.

| ΕΟΜΜΕΧ - Νεανική 🔹           | 🖓 Απήσος Τροποποήσουν 📝 🖻 🖭 <<< Προηγούμενο Επόμενο >> Ι 🥹 οδηγίας                                                                                                    |
|------------------------------|----------------------------------------------------------------------------------------------------|
| 🗼 Πληροφορίος                | ψ Καλώς ήλθατε στον οδηγό της ενέργεας Αίτημα Τροποτοίρης για την πρόταση με καδικό [ ΑΝ-01199 ] ΕΠΟΝΥΝΙΑ ΕΠΙΧΕΙΡΗΣΗΣ με ΑΦΗ : 065370821 με καδικό ενέργεας: 694032 . Η ενέργεα είνα ανατεθεμένη στο χρήσης: ΝΕΑΝΙΚΗ ΕΠΕΛΑΥΤΗΣ Η.Α Σρα έναρξης: 10/8/2011 9:27:27 μι . Η ενέργεα είνα ανατεθεμένη στο χρήσης: ΕΠΕΛΑΥΤΗΣ ΝΕΑΝΙΚΗ                                                                                                    |
| 🚺 Οι Υποβολές μου            | <ul> <li>2 [Erospin Airspace Transmissions]</li> <li>3 3 3</li> <li>4 Anteliyeuun</li> </ul>                                                                                                    |
| (Tpononoinjoeuw)             | [1] Λάγοι Τροποποίησης Εγκριτικής Απόφασης                                                                                                    |
| hon Processic I bokguaboven. | 1.1 Αλλαγή εποινυμίας, διεύθυνσης, εταριούς σύνθεσης, γομισής μαρφής (σημαιώστε στις ποροτηρήσεις) 🕶                                                                                                    |
| 😝 Οι Εκθέσεις Α' Δόσης μου   | Topompripose:                                                                                                    |
| Οι Εκθέσεις Ολοκλήρωσης μου  | 1.2 Υτάρχε αλλαγή ατό την εγκρηική απόφοση σχετικά με ειδικάς περιοχάς εγκατάστασης της επιχείρησης (νησί κάπω των 5.000 κατοίκων, πυράπληκτη / ασαμάπληκτη περιοχή,<br>νησιωπικός δήμος που δεν έχια οδική σύνδεση με την ηπεριωπική χώρα, περιοχή Γτου Επενδωτικού νόμου 3299(04) Αν ΙΝΔΙ εδηγιάστε στις παρατηρήσες.                                                                                                    |
| Helpdesk                     | Topomphroz:                                                                                                    |
| Βοηθητικά 👟                  | 1.3 Aλλαγή ημερομηνίας ολακλήρωσης.                                                                                                    |
| Γενικά 🛞                     | 1.3.1 Νέα ημερομηνίο ολοκλήρωσης                                                                                                    |
|                              | Pagempinas:                                                                                                    |
|                              | 14 Akkad Tingu (Kashangi) di di kuu faanajiy                                                                                                    |
|                              | Commonaria -                                                                                                    |
|                              | La Calendaria de Calendaria de C |
|                              | 13 Hoodul Ratinggeuron of there                                                                                                    |
|                              | Reperinghoto:                                                                                                    |
|                              | 1.6 Αναδάρθρωση προίπολογισμού ·                                                                                                    |
|                              | Repemphase:                                                                                                    |
|                              | 1.7 Αλλαγή ειχορηματικής δροστηρότητος. 🔫                                                                                                    |
|                              | Rapamphase.                                                                                                    |
|                              | 1.8 λλλος λόγος Τροποποίησης (σημαιώστε στις παρατηρήσεις)                                                                                                    |
|                              | Γαριστρήσος:                                                                                                    |
|                              | [2] Δικαιολογητικά Τροποποίησης Γγκριτικής Απόφοσης                                                                                                    |
|                              | 2.1 Υπεύθωνη δήλωση εταίρων με γνήσο υπογραφής ή νέο κατοστατικό (εάν πρόκαπα για αλλαγή εταιρισής αύνθεσης) 🕶                                                                                                    |
|                              | Tapomphase:                                                                                                    |
|                              | 2.2 Ανολυτικά στοιχεία (Βογραφικό στμείωμα) του καινούργιου ετείρου 🔹                                                                                                    |
|                              | Παριπηρήσεις:                                                                                                    |
| ( III )                      | 2.3 Υπείθυνη δήλωση για ολλογή χρηματοδοτικού αχήματος                                                                                                    |

#### 5.3 Βήμα 3°, Αναλυτικός Πίνακας Δαπανών

Σε περίπτωση αιτούμενης τροποποίησης που αφορά στο Φυσικό και Οικονομικό Αντικείμενο (ΦΟΑ) της πρότασης, στο βήμα αυτό θα δηλώσετε τις συγκεκριμένες αλλαγές που επιθυμείτε. Υπενθυμίζουμε ότι παράλληλα με τις αλλαγές που θα αιτηθείτε σ' αυτό το βήμα, θα πρέπει να δηλώσετε αντίστοιχα το είδος της τροποποίησης και στο βήμα 2 (π.χ. Αλλαγή τύπου εξοπλισμού ή άλλων δαπανών), όπου θα περιγράψετε στις Παρατηρήσεις π.χ. ποια δαπάνη αντικαθίσταται από κάποια άλλη.

Στο βήμα αυτό εμφανίζεται προσυμπληρωμένος ο πίνακας του ΦΟΑ όπως σας έχει ήδη κοινοποιηθεί στην Απόφαση Υπαγωγής ή έχει τροποποιηθεί από προηγούμενο αίτημα Τροποποίησης που τυχόν προηγήθηκε. Μπορείτε να τον διαμορφώσετε κατάλληλα προκειμένου ν' αντιπροσωπεύει με ακρίβεια το φυσικό αντικείμενο που αιτείστε να τροποποιηθεί.

ΠΡΟΣΟΧΗ! Αλλαγές στο ΦΟΑ θα κάνετε μόνο αν αιτείστε τροποποίηση των δαπανών σας. Οποιαδήποτε αλλαγή σ' αυτό το βήμα αποτελεί αίτηση για τροποποίηση του εγκεκριμένου προϋπολογισμού σας π.χ. αν μηδενίσετε μια δαπάνη δε θα επιχορηγηθείτε γι' αυτήν.

Η τροποποίηση που θα αιτηθείτε πρέπει να μην αλλοιώνει τον χαρακτήρα του έργου και να τηρεί τα επιμέρους όρια στις διάφορες κατηγορίες δαπανών σύμφωνα με τον οδηγό του Προγράμματος.

Για να τροποποιήσετε την οποιαδήποτε γραμμή του ΦΟΑ, αρκεί να την επιλέξετε πατώντας σε οποιοδήποτε πεδίο της, οπότε κι ενεργοποιείται το παράθυρο της δαπάνης. Μπορείτε ν' αλλάξετε οποιοδήποτε πεδίο είναι διαθέσιμο και αφού ολοκληρώστε τις τροποποιήσεις σας, επιλέγετε το πλήκτρο Αποθήκευση (κάτω δεξιά στο παράθυρο) για να καταχωρηθούν οι αλλαγές που κάνατε και να ενημερωθεί ο πίνακας του ΦΟΑ. Σημειώστε ότι υπάρχουν περισσότερες από μια καρτέλες στο παράθυρο, π.χ. στην καρτέλα «Πρόσθετα» μπορείτε να γράψετε λεπτομέρειες για τη συγκεκριμένη δαπάνη, όπως κατασκευαστή και σειριακό αριθμό (serial number). Μόλις αποθηκευθεί ο ποιουδήποτε είδους αλλαγή σε μια δαπάνη, τότε η αντίστοιχη γραμμή επισημαίνεται με κίτρινο χρώμα.

| ΕΟΜΜΕΧ - Νεανική 🛞                                          | 🗔 Απήσες Τροποποήσεων                                                                                                    |                                                | 🖹 🛛 << Прод                               | γούμενο Επόμενο >>                                      | > Oðnvieç                   |
|-------------------------------------------------------------|----------------------------------------------------------------------------------------------------|------------------------------------------------|-------------------------------------------|---------------------------------------------------------|-----------------------------|
| 🗼 Πληροφορίες<br>🍇 Υποβολή Offline                          | 🤍 Καλώς ήλθατε στον οδηγό της ενέργειος Αίτημο Τροποποίησης για την πρότοση με κιωδικά: [ ΑΝ-01199<br>ξρόγησε από τον χρήστη: ΝΕΑΝΙΚΗ ΕΠΕΝΔΥΤΗΣ. Ημ Ωρο έναρξης: 10/8/20119:27:27 πμ Η εκ | ] ΕΠΩΝΥΜΙΑ ΕΠΙΧΕΙΡ<br>έργεια είναι ανατεθεμένη | ΗΣΗΣ με ΑΦΜ : 06<br>η στο χρήστη: ΕΠΕΝ    | 55370821 με κωδικό ενέργειας<br>ΔΥΤΗΣ ΝΕΑΝΙΙΚΗ          | : <b>694032</b> . Η ενέργασ |
| <ul> <li>Οι Υποβολές μου</li> <li>Οι Απήσεις μου</li> </ul> | <ul> <li>(a) (Αναλυτικός Πίνακας Δαπανών)</li> <li>(b) (a) (a)</li> </ul>                                                                                                    |                                                |                                           | 1                                                       | 🛃 Αποθήκευση                |
| (Τροποποιήσεων)<br>🤯 Οι Εκθέσεις Προκαταβολών               | 🤹 Χρησιμοποιήστε τον σύνδεσμο στο δεξίο γιο να προθέσετε μιο νέο δαπάνη, κάντε κλικ πάνιο σε μία υπάρχ                                                                                    | Χρησιμοποιήστε τι<br>ουσα γραμμή για να δείτε  | ον σύνδεσμο στο δεί<br>ή να μεταβάλετε τα | βα για να κάνετε εξαγωγή των δ<br>στοιχεία της δαπάνης, | εδομένων σε εχεί 🖷          |
| μου                                                         | Α/Α Κ.Ε. Κ.Δ. Περιγραφή                                                                                                    | Μονάδα<br>Μέτρησης                             | Ποσότητα                                  | Τιμή Μονάδος                                            | ABo                         |
| 😝 Οι Εκθέσεις Ολοκλήρωσης μου                               | 1 1 1 EDITINA IPADEIOY                                                                                                    | Σετ                                            | 1                                         | 3.576,00 €                                              | 3.576,00 €                  |
| and the second                                              | 1 2 1 1 EEOFINIZMOZ IPADELOY                                                                                                    | Σετ                                            | 1                                         | 15.540,00 €                                             | 15.540,00 €                 |
| Helpdesk S                                                  |                                                                                                    | Σετ                                            | 1                                         | 550,00 €                                                | 550,00 €                    |
| Βοηθητικά 😮                                                 | 4 1 1 ΚΙΝΗΤΟ ΤΗΛΕΦΩΝΟ ΚΑΙ ΑΞΕΣΟΥΑΡ                                                                                                    | Σετ                                            | 1                                         | 614,00 €                                                | 614,00 €                    |
| Faund X                                                     | 5 1 1 IT SERVICES                                                                                                    | Αποκοπή                                        | 1                                         | 6.350,00 €                                              | 6.350,00 €                  |
| TEVIRO                                                      | 6 1 1 SERVER KALADINOZ ESON                                                                                                    |                                                |                                           |                                                         | 3.803,00 €                  |
|                                                             | 7 1 1 ΛΟΠΣΜΙΚΟ SOFT1 300 C Παραθυρο διαλογού ιστοσελιδας                                                                                                    |                                                |                                           |                                                         | 8.072,00 €                  |
|                                                             | B 1 1 NOTIZMIKO                                                                                                    | 55hsax1n45ckqrvyyf))//                         | MOD/Emporio/Co                            | ntrols/ContractitemDe                                   | 2.200,00€                   |
| =                                                           | 9 1 1 SERVER ΚΑΙ ΛΟΓΙΣΜΙΚΟ Γενικά Σταιχεία Στοιχεία Προμηθευτή Πρόσθετα                                                                                                    | >                                              |                                           |                                                         | 4.190,00 €                  |
|                                                             | 10 1 1 HAEKTPONIKOZ ESOTAZZM                                                                                                    |                                                |                                           | A                                                       | 1.050,00 €                  |
|                                                             |                                                                                                    |                                                |                                           | (T                                                      | 2.840,00 €                  |
|                                                             | 12 1 2 ΕΠΑΓΓΕΛΜΑΤΙΚΟ ΟΧΗΜΑ Ε Κατηγορία Ενέργειας: [1] Πάγια (Εξρι<br>Κατηγορία Ενέργειας: [1] Πάγια (Εξρι                                                                                 | ιλισμός, εδικές εγκαταστ                       | άσεις κ.α.)                               |                                                         | 13.412,00 €                 |
|                                                             | 13 1 2 ΔΙΚΙΚΛΟ ΗΟΝΏΑ Κατηγορία Δοπάνης: [1] Εξοπλισμός                                                                                                    |                                                |                                           | •                                                       | 6.513,00 €                  |
|                                                             | Η 14 2 1 ΓΥΨΟΣΑΝΙΔΕΣ Μανάδα Μέτρησης: Αποκοπή                                                                                                    | •                                              |                                           |                                                         | 7.350,00 €                  |
|                                                             | E 15 2 1 HARCTPONOFICH ERKATAS                                                                                                    | 1                                              |                                           |                                                         | 4.725,00 €                  |
|                                                             | 16 2 1 EAAIOXPOMATIZMOI                                                                                                    |                                                |                                           |                                                         | 6.500,00 €                  |
|                                                             | 17 2 1 ТОПОВЕТНЕН ПЛАКІДІОN ПІЛ МОУВОВС: 6                                                                                                    | 350,00 €                                       |                                           |                                                         | 3.200,00 €                  |
|                                                             | Η 18 2 1 ΥΔΡΑΥΛΙΚΑ Αξία: 6.1                                                                                                    | 350,00€                                        |                                           |                                                         | 4.750,00 €                  |
|                                                             | 19 3 1 ENTYFIA ETAIPIKHE TAYTO                                                                                                    |                                                |                                           |                                                         | 2.370,00 €                  |
|                                                             | 20 3 3 INTAEH POTAEHE KAI d                                                                                                    |                                                |                                           |                                                         | 1.000,00 €                  |
|                                                             | 21 3 4 ENTRACIN EPROY                                                                                                    |                                                |                                           |                                                         | 1.000,00 €                  |
|                                                             |                                                                                                    |                                                |                                           |                                                         | 99,605,00 €                 |
|                                                             | ο Internet   Προστατευμένη κατάσταση λειτουργίας                                                                                                    | Ενεργή                                         | Επιστροφή                                 |                                                         |                             |
|                                                             |                                                                                                    |                                                | << Npony                                  | ούμενο Επόμενο >>                                       | Οδηγίες                     |

Όταν μια δαπάνη που περιλαμβάνεται στο ΦΟΑ δεν πρόκειται να υλοποιηθεί, τότε θα πρέπει να μηδενιστεί (μηδενισμός ποσότητας) και **ΟΧΙ** να διαγραφεί. Για να εισάγετε μια καινούργια δαπάνη / γραμμή επιλέγετε το εικονίδιο Ω Νέα Εγγραφή κι ανοίγει ένα κενό παράθυρο δαπάνης το οποίο πρέπει να συμπληρώσετε. Όλα τα πεδία της καρτέλας «Γενικά Στοιχεία» πρέπει να συμπληρωθούν (εκτός από το πεδίο «Αξία» που συμπληρώνεται αυτόματα) καθώς και τα πεδία της καρτέλας «Στοιχεία Προμηθευτή». Χρειάζεται **ιδιαίτερη προσοχή** στη σωστή επιλογή των «Κατηγορία Ενέργειας» και «Κατηγορία Δαπάνης». Η αντίστοιχη γραμμή μιας καινούργιας δαπάνης επισημαίνεται με πράσινο χρώμα.

### 5.4 Βήμα 4°, Συγκεντρωτικός Πίνακας Δαπανών

Όταν ολοκληρώσετε την διαμόρφωση του τελικού ΦΟΑ όπως αιτείστε να τροποποιηθεί, θα πρέπει να προχωρήστε στο Συγκεντρωτικό Πίνακα Δαπανών για να δείτε πως διαμορφώνεται ο επιχορηγούμενος προϋπολογισμός. Στο πάνω μέρος της καρτέλας βλέπετε τον επιχορηγούμενο προϋπολογισμό και την αντίστοιχη επιχορήγηση της απόφασης υπαγωγής και της αιτούμενης τροποποίησης ΦΟΑ. Το βήμα αυτό είναι πληροφοριακό και δεν μπορείτε να κάνετε καμία μεταβολή.

| 🍘 http://report.ependyseis.gr/mis_staging/(S[2zacs355hsax1n45ckqr.yyyf])/5ystem/FrameSet0/Default Windows Internet Explorer                                                                                                    |                                                                 | -            |
|----------------------------------------------------------------------------------------------------|-----------------------------------------------------------------|--------------|
| 🎱 🔵 🔻 🙀 http://report.ependyseis.gr/mis_staging/(S(2zacs355hsax1n45ckqrvyyf))/System/FrameSet0/Default.aspx 🔹 😫 49                                                                                                    | 🗙 💐 Live Search                                                 | P            |
| 🙀 Αγαπημένα 🛛 🚖                                                                                                    |                                                                 |              |
| 🚂 http://report.ependyseis.gr/mis_staging/(S(2zacs                                                                                                    | • 🔝 • 🖃 🚔 • Σελίδα • Ασφάλε                                     | α 🔻          |
| Auditor - Πληροφοριακό Σύστημα Κρατικών Ενικηύιστων. MIS_STAGING (Application & DataBase)                                                                                                    |                                                                 |              |
| EOMMEX - Negyweb 👔 🗇 Arrhoec Toononorigewy                                                                                                    | Προηγούμενο Επόμενο >>                                          | Οδηγίες      |
| <ul> <li>Πληροφορίες</li> <li>Κολάς (ήλθατε στον οδηγό της ενέργαος λίτημα Τροποιπόρης για την πρότοση με καδικότ. [An-01199] ΕΠΟΙΝΥΝΤΑ ΕΠΙΧΕΙΡΗΣΗΣ με Ad<br/>Εσόκησε από τον χρήστη: ΝΕΑΝΙΚΗ ΕΠΕΝΔΥΠΗΣ. Ημ Τώρα έναοξης: 10/8/2011 9:27:27 npΗ εγέργαο είνα ανοτεθαιώνη στο χρήστη:</li> </ul>                                                                                                    | Η : 065370821 με κωδικό ενέργειος: 694032<br>ΕΠΕΝΔΥΤΗΣ ΝΕΑΝΙΙΚΗ | . Η ενέργεια |
|                                                                                                    |                                                                 | arkcourt     |
| Στοχεία Προυπολογισμών                                                                                                    |                                                                 |              |
| οι Εκάδαος Προικατοβολων Απόφοση Υπαγωγής Τρέχοντα Στοιχείο                                                                                                    |                                                                 |              |
| Excellence Δ' δάστο μου Εγκοκριμένος Επιχορηγούμενος π/ο 33:327,14 € 33:327,14 €                                                                                                    |                                                                 |              |
| Εγκογιατία Ο Εκθέσεις Ολοκλήσωσης μου Εγκογιατία Επιχορήγηση σε Δ.Δ. 16.663,57 € 16.663,57 €                                                                                                    |                                                                 |              |
| Helpdesk         Κατουτογή           Βαριθατική         Καινικώα επιγείησης :         [Επιγετηγια Επιγείησης         Α.Ο.Μ.:         [066370821]           Βαριθατική         Επιγείησησος Πρόγραμαι :         [Ενίστρισης Γενίστρισης         Ενίστρισης         Τουροχή Υμαρεσικήν και Τουριοχή Υμαρεσικήν και Τουριοχή Τουριοχή του Τουριοχή του |                                                                 |              |
| Επιλέξιμες Δοπάνες                                                                                                    | Σύνολο Δαπάνης Επιλέξιμη Μ                                      | η επιλέξιμη  |
| Γενικά 🕴 1.Πάγια (Εξοπλισμός, ειδικές εγκαταστάσεις κ.α.)                                                                                                    | 68.710,00 € 68.710,00 €                                         | 0,00 E       |
| 1.1 Elsonhaude                                                                                                    | 48.785,00 €                                                     |              |
| <ol> <li>1.2 Επογγελματικά ή Μικτής Χρήσης Μετοφορικά μέσα</li> </ol>                                                                                                    | 19.925,00 € 19.925,00 €                                         | 0,00 €       |
| 1.3 Βιδικές Εγκατοστάσεις                                                                                                    | 0,00 €                                                          |              |
| <ul> <li>2.Κτιριακά και Διομόρφωση Χώρων</li> </ul>                                                                                                    | 26.525,00 € 9.998,14 €                                          | 16.526,86 €  |
| 2.1 Κηριακό και Διαμόρφωση Χώρων                                                                                                    | 26.525,00 €                                                     |              |
| 3.Προβολή-Προώθηση, Άλλες Δαπάνες, Υπηρεσίες Συμβούλων                                                                                                    | 4.370,00 € 2.700,00 €                                           | 1.670,00 €   |
| 3.1 Προβολή - Προώθηση                                                                                                    | 2.370,00 €                                                      |              |
| 3.2 RAAc (Acnovec                                                                                                    | 0,00 €                                                          |              |
| 3.3 Υπηρεσίες Συμβούλων για Σύνταξη Πρότασης και Φακέλου Υποβολής                                                                                                    | 1.000,00 € 1.000,00 €                                           | 0,00 €       |
| 3.4 Υκηριταίες Συμβούλων για Επιβλαψη Υλοποίησης Έργου                                                                                                    | 1.000,00 € 1.000,00 €                                           | 0,00 €       |
| 3.5 RANec Ympeolec Συμβουλαν                                                                                                    | 0,00 €                                                          |              |
| ΣΥΝΟΛ                                                                                                    | KA TIOZA 99.605,00 C 81.100,14 C                                | 10106066     |
|                                                                                                    |                                                                 | 10.130,00 €  |
| ΣΥΝΟΛΙΚΟΣ ΕΠΙΧΟΡΗΓΟΥΗ                                                                                                    | ENOΣ Π/Υ 33.327,14 €                                            | 10.190,00 C  |

### 5.5 Βήμα 5°, Χρηματοδοτικό Σχήμα

Στο βήμα αυτό μπορείτε να δείτε το χρηματοδοτικό σχήμα της πρότασής σας όπως έχει διαμορφωθεί με την αιτούμενη τροποποίηση και να μεταβάλλετε, αν θέλετε, τον τραπεζικό δανεισμό.

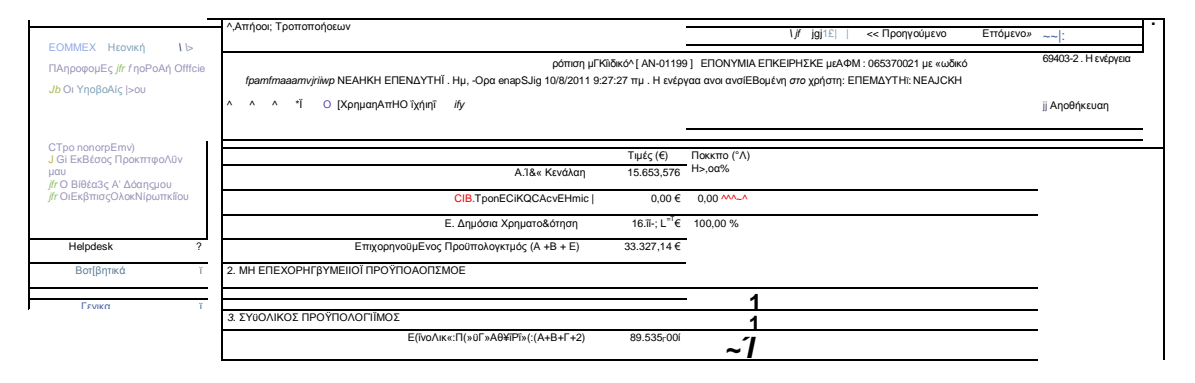

#### 5.6 Βήμα 6°, Υποβολή Αίτησης Τροποποίησης

**ΠΡΟΣΟΧΗ!** <u>Μετά την διαδικασία της υποβολής δεν έχετε δυνατότητα μεταβολής</u> των στοιχείων που έχετε εισάγει. Θα μπορείτε μόνο να τα δείτε και να τα εκτυπώσετε.</u>

Στο βήμα αυτό θα ελέγξετε από την επιλογή *Έλεγχος Ορθότητας* αν υπάρχει κάποια έλλειψη στην Τροποποίησή σας, οπότε και πρέπει να επιστρέψετε στο αντίστοιχο βήμα και να τη συμπληρώσετε / διορθώσετε. Όταν δεν υπάρχουν λάθη στον Έλεγχο Ορθότητας, μπορείτε να δώσετε εκτύπωση της Τροποποίησης πριν την υποβάλετε από το σύνδεσμο *Εκτύπωση Αίτησης Τροποποίησης* για να κάνετε έλεγχο των καταχωρήσεων σας και πιθανές διορθώσεις.

| ΕΟΜΜΕΧ - Νεανική 🔿                                                                                                    | Ş.Απήσος Τροποποήσεων 📝 🗑 🖻 < < Προηγούμενο Επόμενο >>>   🕘 οδηνίες                                                                                                    |
|----------------------------------------------------------------------------------------------------|----------------------------------------------------------------------------------------------------|
| <ul> <li>Πληροφορίες</li> <li>Υποβολή Offline</li> </ul>                                                                                                    | Φ Κολώς ήλθατε στον οδηγό της ενέργειος Αίτημα Τροποτοίρης για την πρόταση με καιδικό: [ ΑΝ-01199 ] ΗΙΟΝΥΝΙΑ ΗΙΙΧΕΙΡΗΣΗΣ με ΑΦΗ : 065370821 με καιδικό ενέργειος: 694032 . Η ενέργειο<br>ξρόιησε από τον χρήστη: ΝΕΑΝΙΚΗ ΕΠΕΝΑΥΤΗΣ . Ημ Ώρα διαρίης: 10/8/2011 9:27:27 μμ . Η ενέργεια άνα αναττθαμένη στο χρήστη: ΕΠΕΝΑΥΤΗΣ ΝΕΑΝΙΚΗ   |
| 😝 Οι Υποβολές μου                                                                                                    | 0 0 0 0 (Ynoßald Aingarg Tpononoligmg)                                                                                                    |
| <ul> <li>Οι Απήσες μου<br/>(Τροποιοήστων)</li> <li>Οι Εκθέσεις Προκαταβολών<br/>μου</li> <li>Οι Εκθέσεις Α΄ Δόσης μου</li> <li>Οι Εκθέσεις Ο΄ Δοκλήρωσης μου</li> </ul> | <ul> <li>Γα να αλακληρωθεί η ενέργεα πρέπο να πατήσετε το καιμεί της υποβολής.</li> <li>Παρακαλώ, πατήστε στο κουμεί Έλεγχος Ορθότητος Δήλωσης, για να επιβεβαιαθεί η αρθάτητα των στοιχείων της Οποβολής.</li> <li>Προσοχή μετο την υποβολή της ποίτασης δεν έχετε την δυνοτότητο να περατέρινο επιξεργοσία των στοιχείων.</li> </ul> |
| Helpdesk                                                                                                    | Erruniaec                                                                                                    |
| Βοηθητικά 😒                                                                                                    | Ecrimaan Aimyany, Tponanoinany, (Iytilia)(.doc)                                                                                                    |
| Γενικά 😵                                                                                                    | Γιατήστε τον παραπαλα να τέξειρα για να εκτύπωσετε αντήγραφο της Αίτησης Τροποποίησης (Εχέδιο) σε έγγραφο τύπου DOC                                                                                                    |
|                                                                                                    |                                                                                                    |
| e e                                                                                                    |                                                                                                    |

Όταν ο Έλεγχος Ορθότητας είναι σωστός, ενεργοποιείτε το πλήκτρο Υποβολή το οποίο πατάτε για να υποβάλετε την αίτησή σας και να ξεκινήσει η διαδικασία ελέγχου της από την ΚΕΠΑ-ΑΝΕΜ.

| Πρόγραμμα «Ενίσχυση Επιχειρηματικότητας Νέων»<br>Αίτηση Τροποποίησης |                        |                                                     |  |
|----------------------------------------------------------------------|------------------------|-----------------------------------------------------|--|
|                                                                      |                        |                                                     |  |
| Επιχείρηση :                                                         | ETCONYMIA ETIDIEIPHEHE |                                                     |  |
| ADM :                                                                | 065370821              |                                                     |  |
|                                                                      |                        |                                                     |  |
| Hµ/via                                                               | Έναρξης:               | Ημ/νία Αήξης :                                      |  |
| 10/8/201                                                             | 1 9: 27: 27 mil        |                                                     |  |
| φήστης : ΕΠΕΝΔΥΤΗΣΙ                                                  | NEANIXH                | 10(8/2011 10+41:13 nµ                               |  |
| Χρήστης : ΕΠΕΝΔΥΤΗΣΙ                                                 | ENIGH                  | VTOTAGH NOMIHOV EKIPOZON<br>ZGPAGH NOMIHOV EKIPOZON |  |

Αφού υποβάλετε την Τροποποίησή σας εκτυπώστε την σε 2 αντίγραφα, ένα για το αρχείο σας κι ένα για να το στείλετε στην ΚΕΠΑ-ΑΝΕΜ Βεβαιωθείτε ότι η εκτύπωση που στέλνετε στην ΚΕΠΑ-ΑΝΕΜ είναι από την τροποποίηση που έχει **υποβληθεί**, ελέγχοντας αν στην 1<sup>η</sup> σελίδα και στο υποσέλιδο κάθε σελίδας της εκτύπωσης αναγράφεται η ημερομηνία λήξης.

Το αντίγραφο της έκθεσης που θα σταλεί ΚΕΠΑ-ΑΝΕΜ στην πρέπει να είναι υπογεγραμμένο από νόμιμο то εκπρόσωπο της επιχείρησης και να φέρει тп σφραγίδα της επιχείρησης. Συνοδευόμενο από τα απαραίτητα δικαιολογητικά θα αποσταλεί στη διεύθυνση:

#### ΚΕΠΑ-ΑΝΕΜ

Τμήμα: ΓΥΝΑΙΚΕΙΑΣ ή ΝΕΑΝΙΚΗΣ ΕΠΙΧΕΙΡΗΜΑΤΙΚΟΤΗΤΑΣ Οικισμός Λήδα Μαρία, Κτήριο Ερμής 6° χλμ Χαριλάου-Θέρμης ΤΚ 57001, Θέρμη Θεσσαλονίκη **ΑΙΤΗΜΑ ΤΡΟΠΟΠΟΙΗΣΗΣ ΑΓ-** χχχχχ **ή ΑΝ-χχχχχ** 

όπου ΑΓ-χχχχχ ή ΑΝ-χχχχχ ο κωδικός της πρότασής σας, ανάλογα με το πρόγραμμα (Νεανική ή Γυναικεία επιχειρηματικότητα).

Αποσυνδεθείτε από το ΠΣΚΕ χρησιμοποιώντας την επιλογή Αποσύνδεση από το μενού *Βοηθητικά* στο αριστερό μέρος της οθόνης.